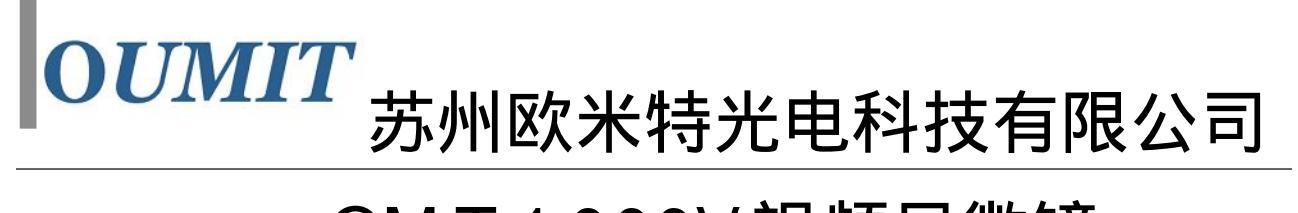

## OM T-1 000V 视频显微镜

# 相机使用说明

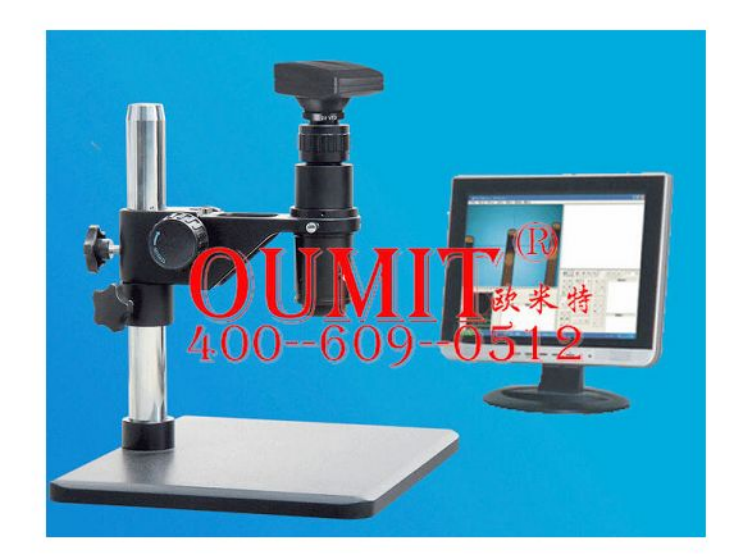

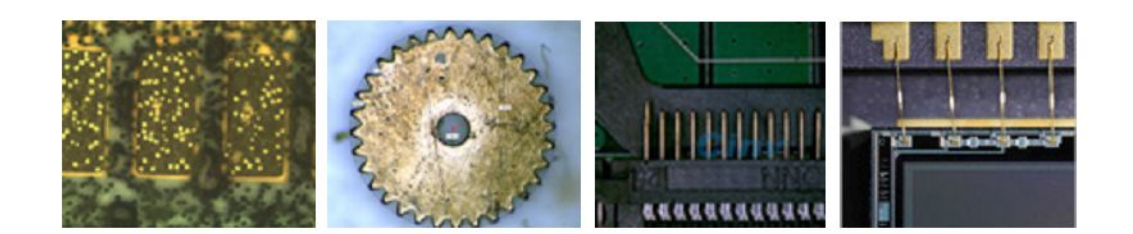

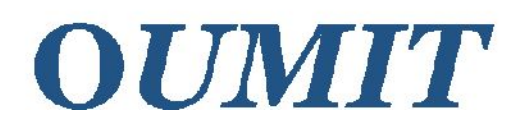

### 苏州欧米特光电科技有限公司

#### Suzhou Oumit Optoelectronics Technology Co.Ltd.

地址:苏州工业园区娄葑北区杨东路 208 号全国免费咨询热线 400-609-0512电话:0512-67061953传真:0512-62822199销售部:sales@oumit.com技术部:support@oumit.com网址:http://www.oumit.com

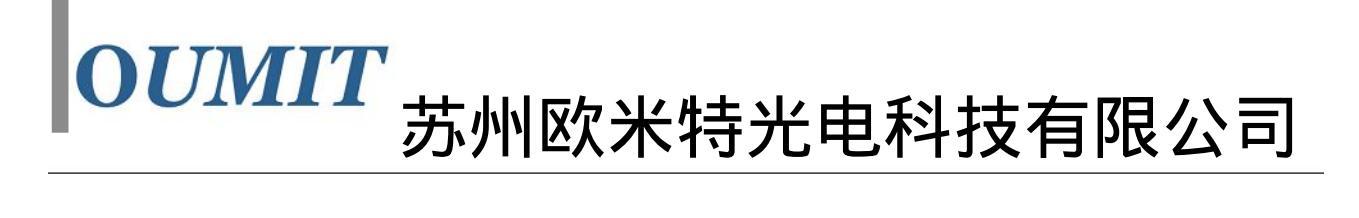

该产品为本公司最新开发的 VGA 接口 CMOS 相机。内置镁光 130 万 CMOS 感光芯片, 输出视频 XGA(1024\*768)模式,输出频率 60Hz。可满足几乎所有 10 英寸以上液晶屏及 LCD 屏的显示要求。感光芯片输出帧率大于 24 帧/秒。符合人眼的视觉要求。另外为方便用户使 用,还提供以下基本功能:

- 1、 自动曝光功能。
- 2、 十字线功能。可任意调两根线的位置,方便不同的定位需求。
- 3、冻结功能。
- 4、 手动曝光调节。
- 5、手动 R、B 增益调节。
- 6、 自动白平衡调节。
- 7、保存功能。

产品背板界面如图中所示。中间为 VGA 接口,直接连接任何支持 XGA 模式的显示器。 下方为工作指示灯及电源输入端口。工作指示灯在正常工作时会一亮一灭的闪烁。上方四个 按键为功能按键。这四个按键有两种操作模式。默认处于第一种操作模式。可实现调

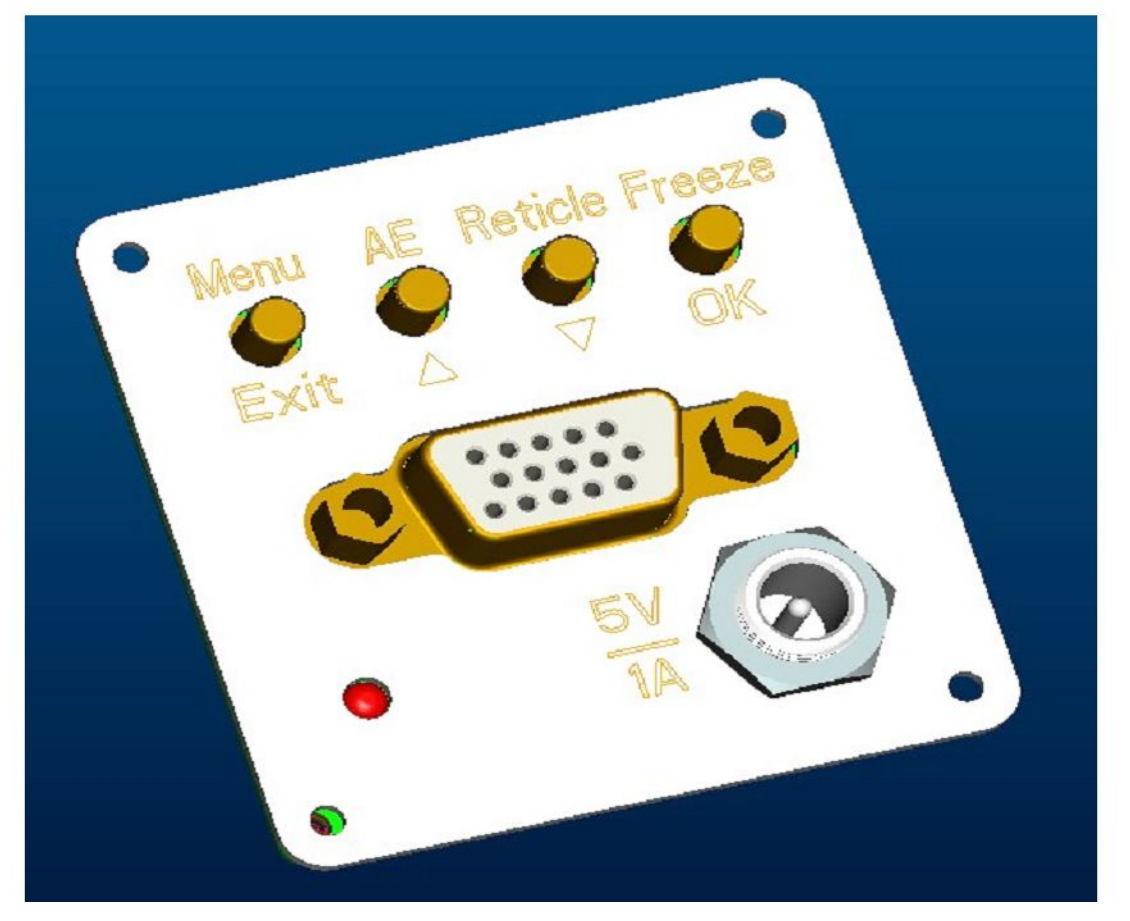

出菜单项(Menu键),自动曝光功能(AE键),十字线显示与消隐(Reticle键)及冻结功能 (Freeze键)。按菜单键后这四个键就进入第二种操作模式。四个键分别完成"退出","上

 地址:苏州工业园区娄葑北区杨东路 208 号
 全国免费咨询热线 400-609-0512

 电话:0512-67061953
 传真:0512-62822199

 销售部:sales@oumit.com
 技术部:support@oumit.com
 网址:http://www.oumit.com

# OUMIT 苏州欧米特光电科技有限公司

自动曝光功能:

在第一种模式下,直接按"AE"键,就进入自动曝光状态。此时在显示器右上方会显 示出"E"的标识。该状态下系统会根据周围环境亮度的变化自动调节图像的亮度,保证图 像亮度始终保持在比较合适的状态下。

再按"AE"键,则退出自动曝光状态。

冻结功能:

该功能主要是暂停图像显示,便于详细观察某一状态下的图像信息。在第一种模式下, 直接按"Freeze"键,图像就冻结住。同时显示器右上角会显示"F"字样。

再按"Freeze"键,退出冻结状态。

菜单功能:

按"Menu"键,屏幕中间部分会出现一个菜单项。如图所示。此时,四个按键进入第 二种模式下。中间两键上下选择相应的菜单项。第一个键不做任何操作,直接退出,系统返 回初始状态。最后一个键则对选中的菜单项执行相应的操作。

手动曝光调节:

选"Menu"键,界面上会出现菜单选项。通过上下键选择第一项"Exposal",然后点"OK 键",即进入手动曝光调节状态。此时界面右上角会显示出当前系统的曝光值。用上下调节 键做相应的调节即可。曝光值范围为 1~4096.

最后按"OK"键,完成手动曝光的调节。按"Exit"键,也可退出手动曝光调节状态, 同时也调出菜单项,可进行其它的菜单项中的操作,比如进行保存操作等等。

注意:当曝光值大于 1024 时 , 感光芯片输出帧率会随曝光值的增大而下降。这是镁光 系统感光芯片固有的特性,属正常现象。

R, B 增益调节:

基本方法同上。调节范围为 0~63。

自动白平衡调节:

进行该操作时,首先要保证镜头下是一块白色区域。比如对于体视镜的应用中,可以在 载物台上放张白纸。然后选"Menu",从菜单中选择"AWB"项,点击"OK键"。就进行自 动白平衡状态。界面右上角会显示"AWB"字样。该算法执行完成后会自动退出,系统返回 初始状态。

执行该功能前,先做曝光调节到合适的亮度下,这样的白平衡效果会更好。 十字线功能:

第一种模式下,按"Reticle"键。界面上会调出一组红色的十字线。再按下"Reticle" 键,十字线就消隐掉。要进行十字线位置的调节,就按下"Menu"键,进入菜单项,菜单 项中有"Reticle H"和"Reticle V"两项,分别代表调节十字线的竖线位置,及调节十字线 的横线位置。"OK"键选中后,右上角会显示当前位置。上下调节键调节相应的位置。 保存功能:

该功能将程序中各种调节参数保存起来,下一次开机时会自动调取这些参数。该功能保 存以下几上参数 曝光值, RB 增益值, 十字线位置值。保存时间大约1秒钟。先按下 Menu" 键,选择"Save",按下"OK",一秒后就完成保存功能。自动返回到初始状态。

地址:苏州工业园区娄葑北区杨东路 208 号 全国免费咨询热线 400-609-0512 电话:0512-67061953 传真:0512-62822199 销售部:sales@oumit.com 技术部:support@oumit.com 网址:http://www.oumit.com OUMIT 苏州欧米特光电科技有限公司

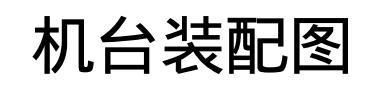

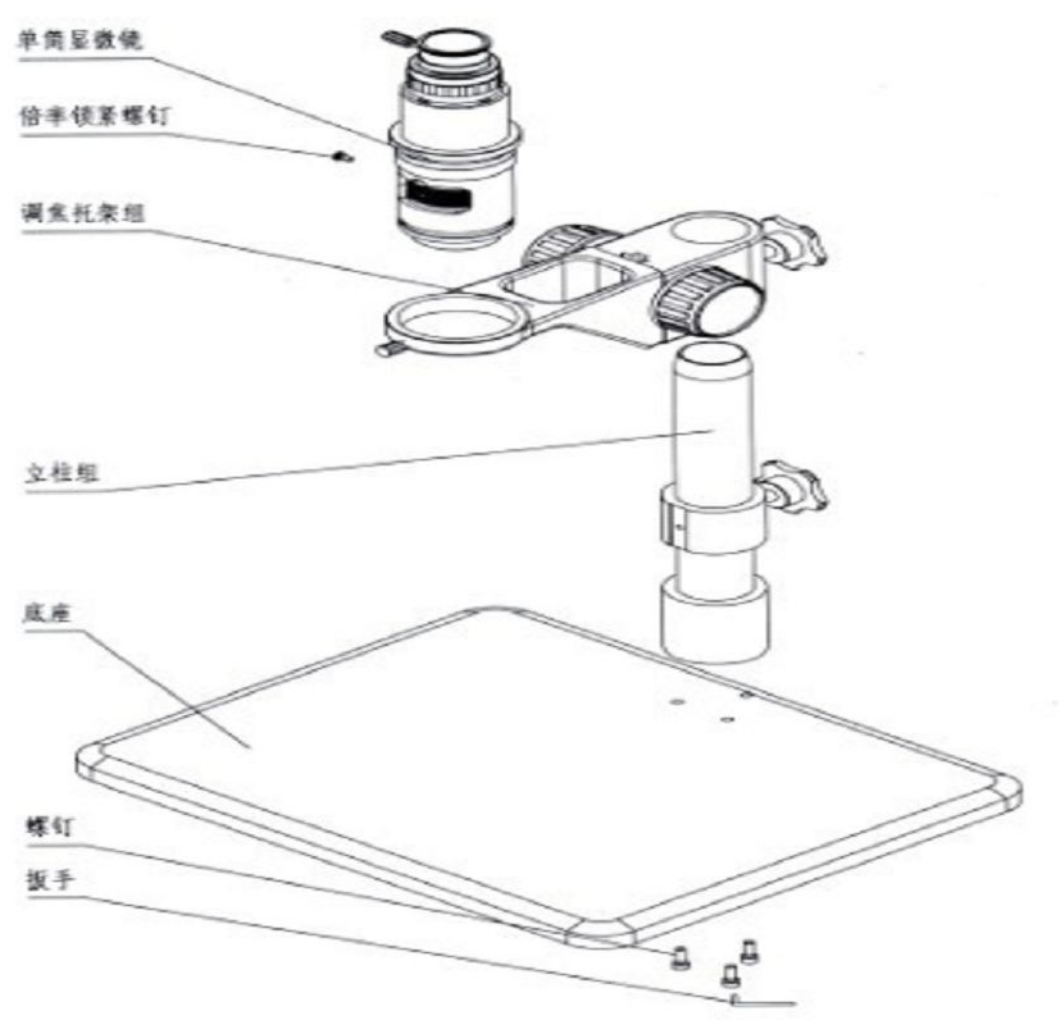

地址:苏州工业园区娄葑北区杨东路 208 号全国免费咨询热线 400-609-0512电话:0512-67061953传真:0512-62822199销售部:sales@oumit.com技术部:support@oumit.com网址:http://www.oumit.com